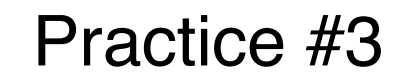

<u>アニメーション(時間的な処理)</u>

## 演習3A 時間処理・イベント処理・変数のスコープ

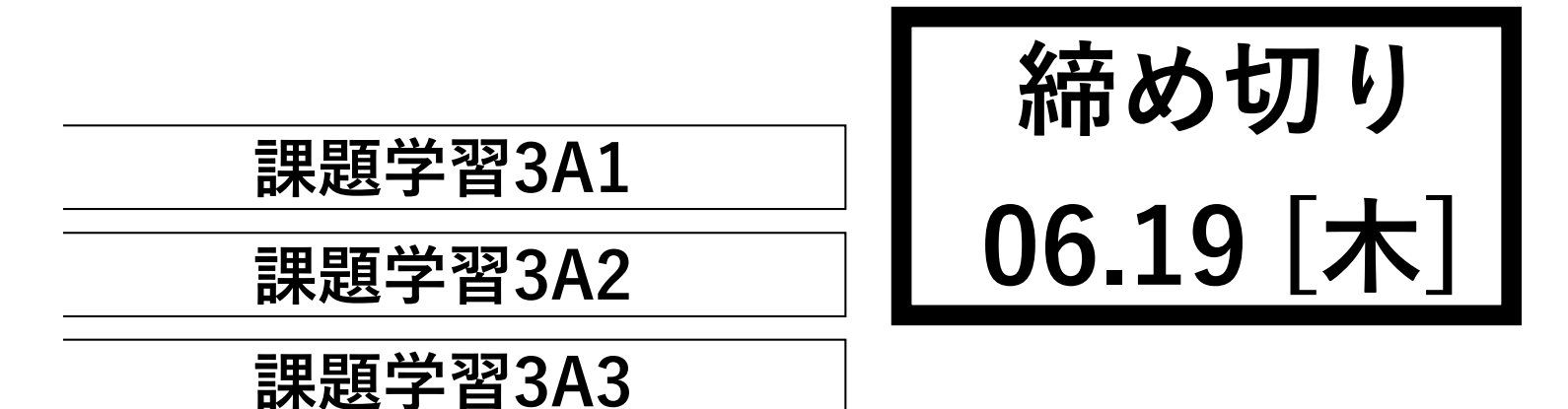

2つのボタンを有するストップウォッチを作ってください。左ボタンで計測の開始と停止、右ボタンでリセット(0に戻る)ができるようにします。ボタンの上には、横長の メータが描画され、1秒間を単位に、左から右へと移動していきます。メータの左下 に、時間を、小数点第2位まで描画してください。細かな仕様は映像を確認すること。

work3A1.pde

| (初期状態) |              |             |  |  |
|--------|--------------|-------------|--|--|
|        | worl         | <b>‹4A1</b> |  |  |
|        |              |             |  |  |
|        |              |             |  |  |
|        | $\mathbf{a}$ |             |  |  |
| 0.0    | 50           |             |  |  |
|        | $\bigcirc$   | $\bigcirc$  |  |  |
|        |              |             |  |  |
|        |              |             |  |  |
| _      | -            | -           |  |  |
|        |              |             |  |  |

| 1  | /* カウンター(100で一秒経過)*/                                                         |  |  |  |  |
|----|------------------------------------------------------------------------------|--|--|--|--|
| 2  | int count = 0;         (前半部分)                                                |  |  |  |  |
| 3  |                                                                              |  |  |  |  |
| 4  | /* メータのレイアウト */                                                              |  |  |  |  |
| 5  | <pre>float x_meter = 50; float y_meter = 50;</pre>                           |  |  |  |  |
| 6  | <pre>float w_meter = 300; float h_meter = 100;</pre>                         |  |  |  |  |
| 7  |                                                                              |  |  |  |  |
| 8  | //* ボタン1のレイアウト */                                                            |  |  |  |  |
| 9  | <pre>float b1_x = 150; float b1_y = 200; float b1_rad = 25;</pre>            |  |  |  |  |
| 10 | /* ボタン2のレイアウト */                                                             |  |  |  |  |
| 11 | float b2_x = 250;    float b2_y = 200;    float b2_rad = 25;                 |  |  |  |  |
| 12 |                                                                              |  |  |  |  |
| 13 | /* ストップウォッチの状態 */                                                            |  |  |  |  |
| 14 | /* 初期状態は停止 */                                                                |  |  |  |  |
| 15 | <pre>boolean run = false;</pre>                                              |  |  |  |  |
| 16 |                                                                              |  |  |  |  |
| 17 | <pre>void setup(){</pre>                                                     |  |  |  |  |
| 18 |                                                                              |  |  |  |  |
| 19 | <pre>size(400,300); background(0);</pre>                                     |  |  |  |  |
| 20 | frameRate(100); //フレームレートを100fpsとする                                          |  |  |  |  |
| 21 |                                                                              |  |  |  |  |
| 22 | /* メータの描画 */                                                                 |  |  |  |  |
| 23 | <pre>stroke(255); fill(50); rect(x_meter,y_meter,w_meter,h_meter);</pre>     |  |  |  |  |
| 24 | /* ホタン1の描画 */                                                                |  |  |  |  |
| 25 | <pre>stroke(255); fill(50); ellipse(b1_x,b1_y,2*b1_rad,2*b1_rad);</pre>      |  |  |  |  |
| 26 | /* ボダン2の猫回 */                                                                |  |  |  |  |
| 27 | stroke(255); fill(50); ellipse(b2_x,b2_y,2*b2_rad,2*b2_rad);                 |  |  |  |  |
| 28 | // テキストを描画(日)(時间は0とする)                                                       |  |  |  |  |
| 29 | <pre>TILL(255); TexTS1Ze(50); text("0.00",x_meter+5,y_meter+h_meter-5)</pre> |  |  |  |  |
| 30 |                                                                              |  |  |  |  |
| 31 | }                                                                            |  |  |  |  |

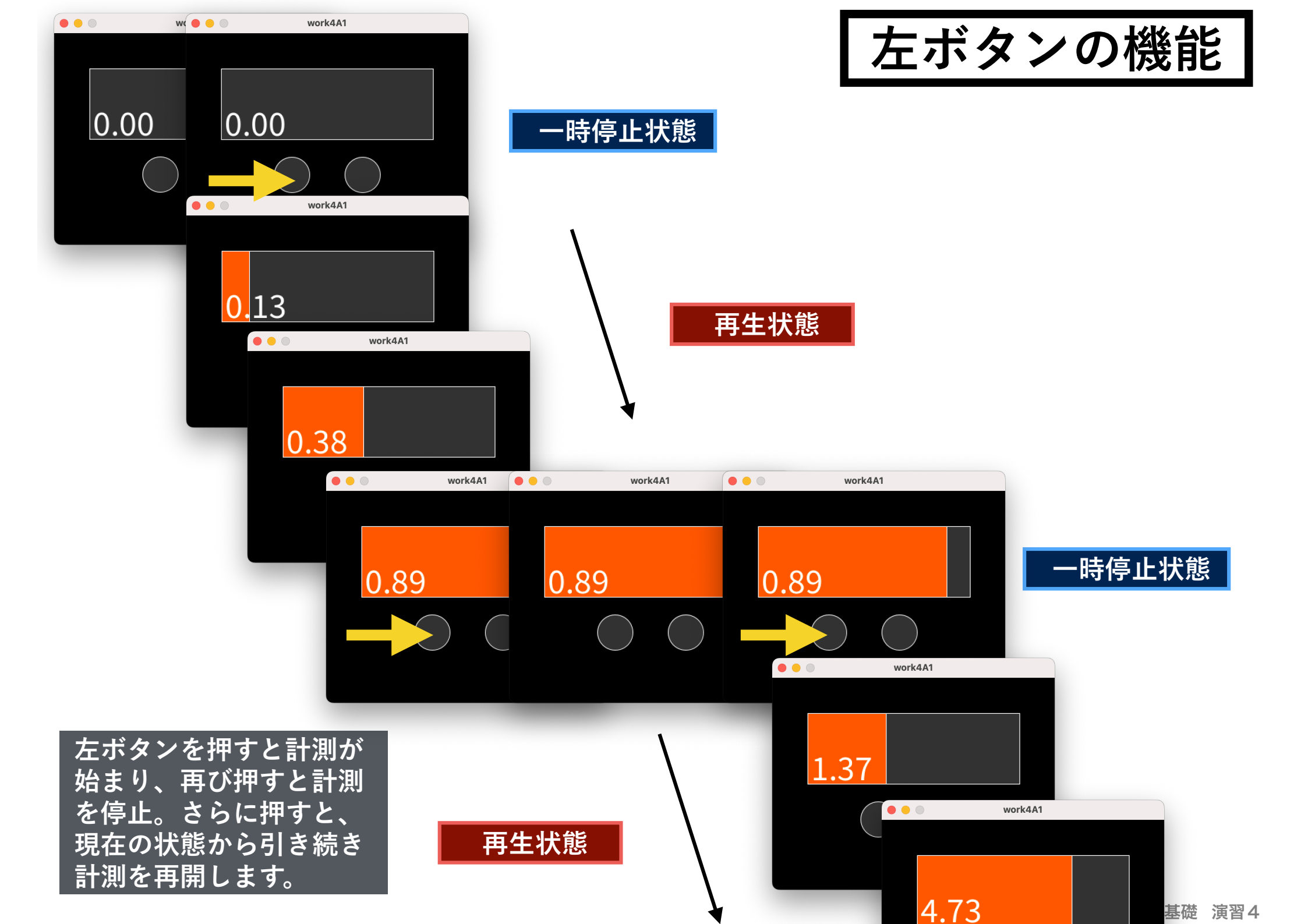

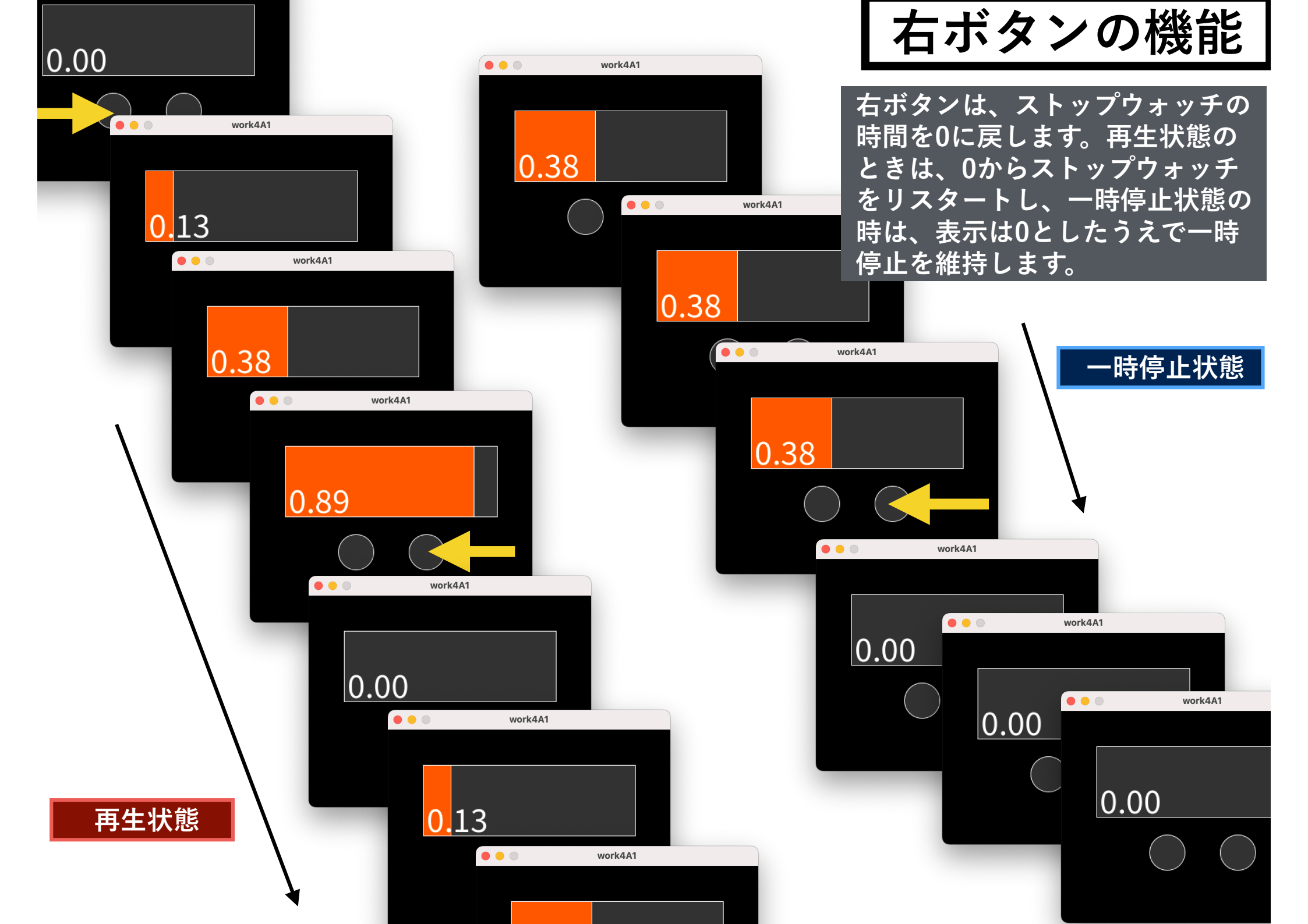

# 課題 3A1(ヒント:小数点第一位までの描画)

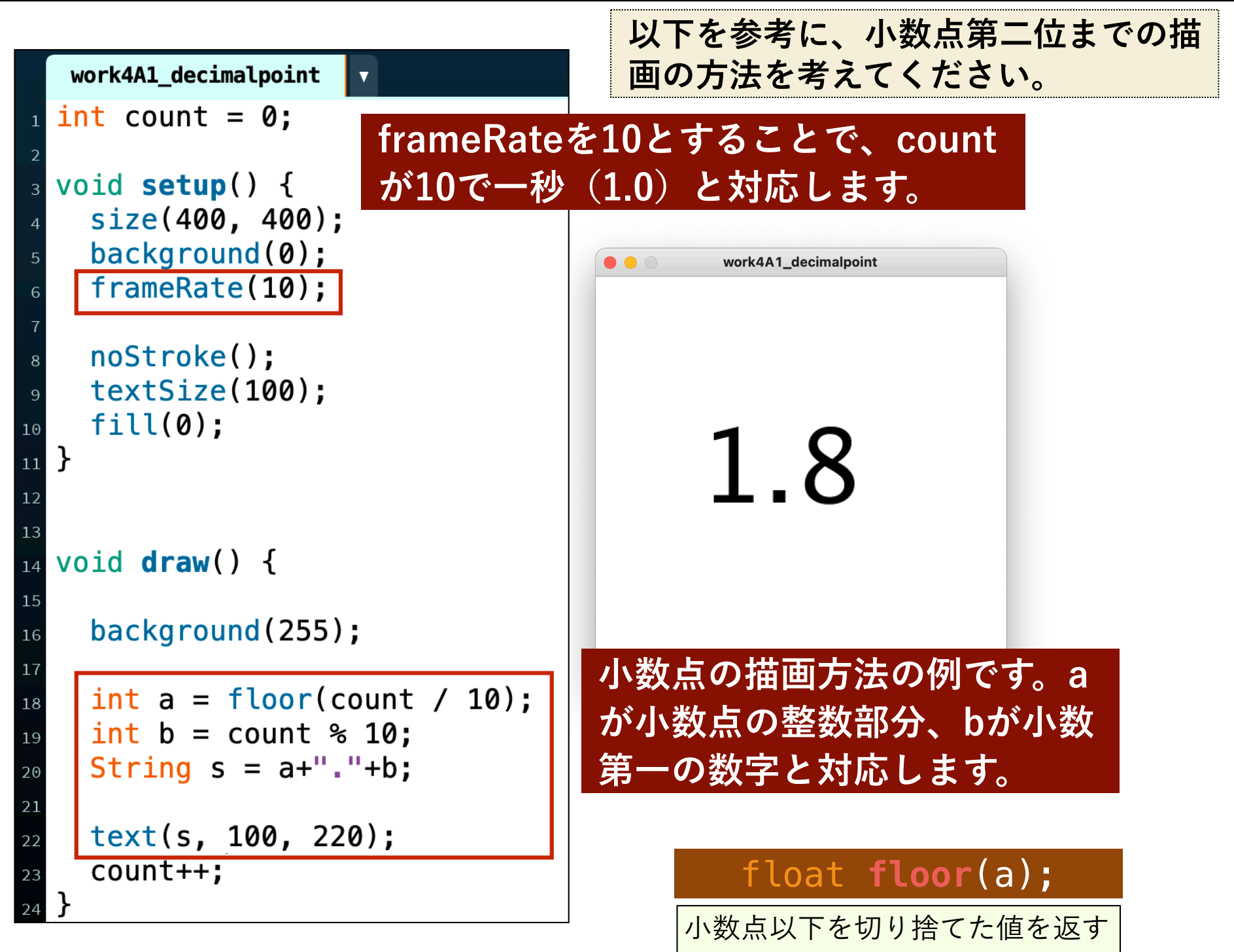

# 課題 3A1 (ヒント:ボタンの実装)

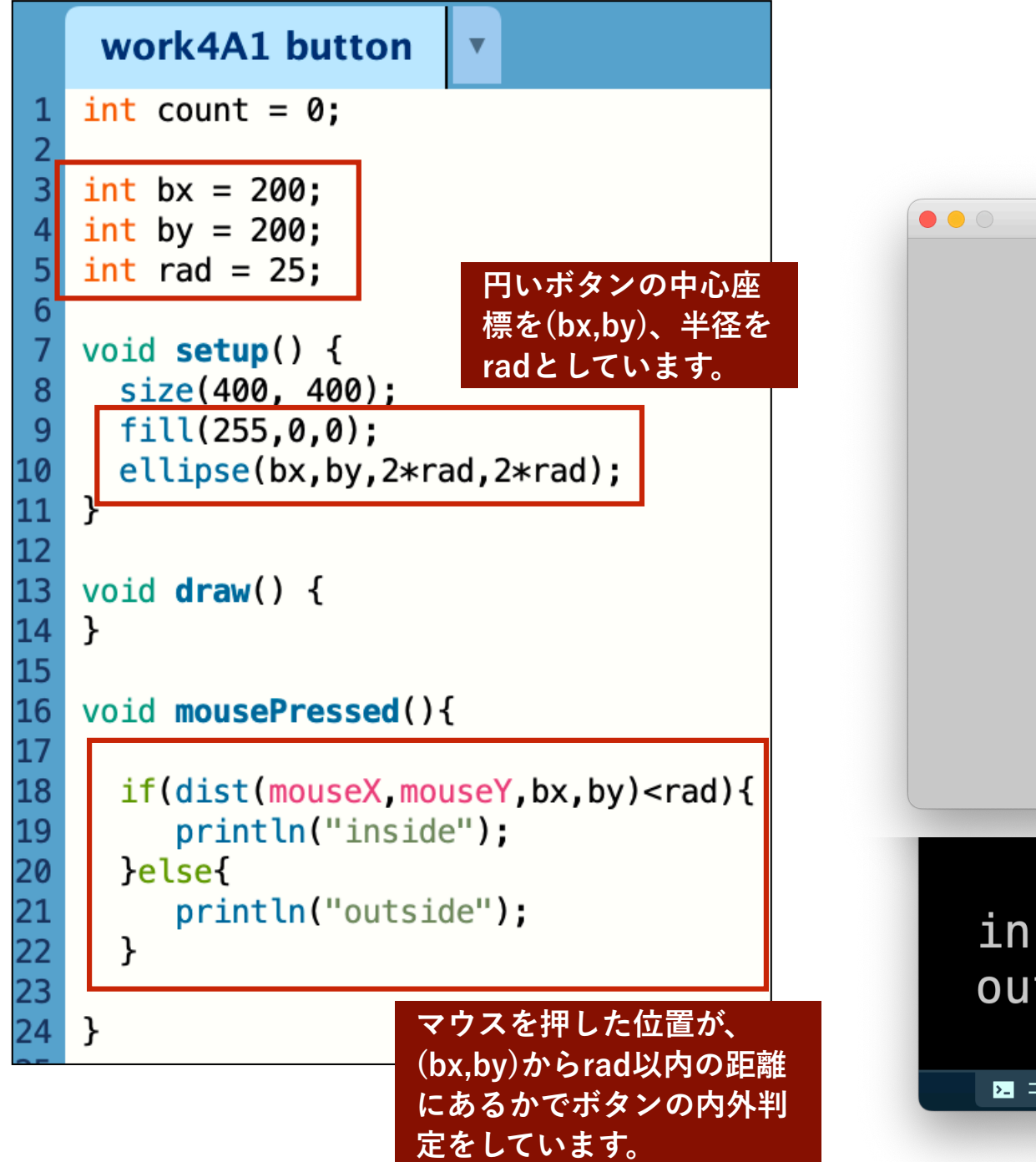

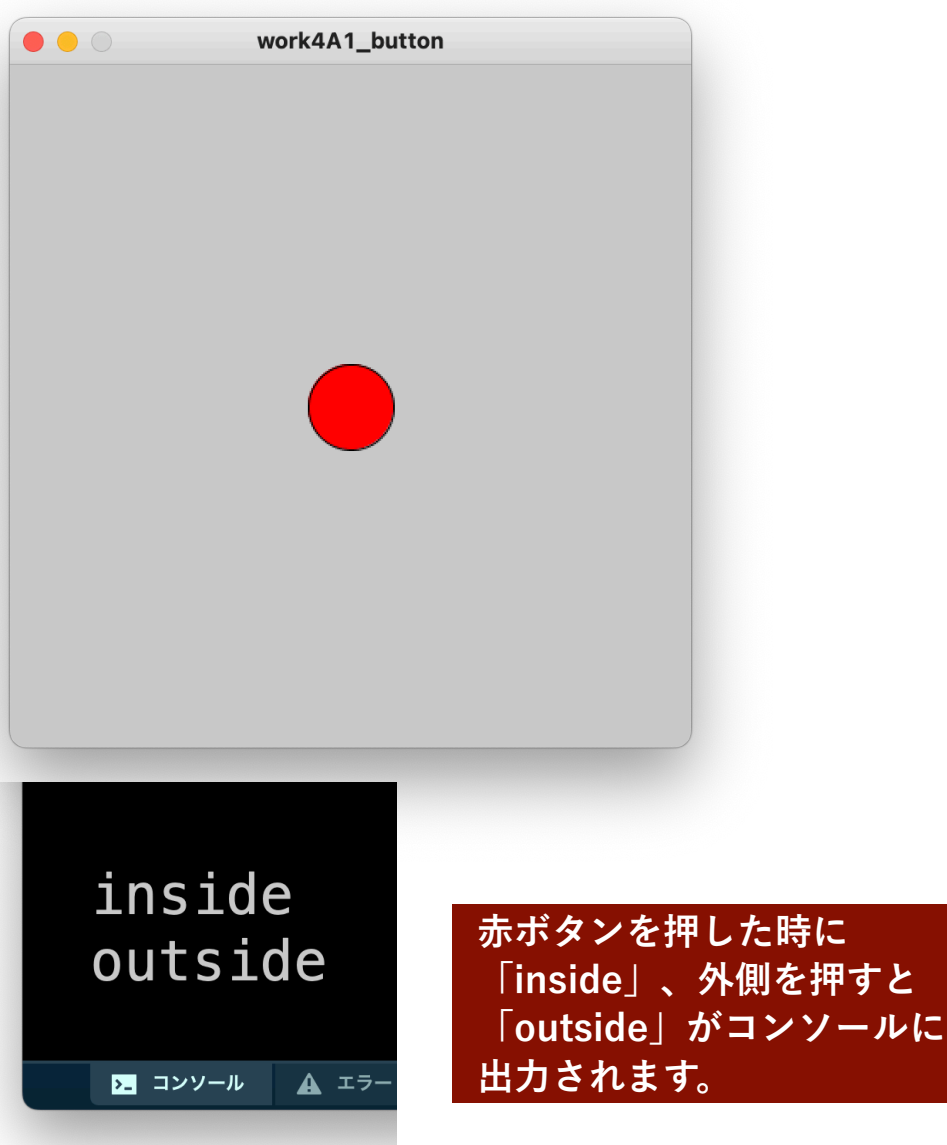

Sample3A\_6を拡張するかたちで、windowの四隅から中心に向かって波が現れ(オレンジ)、2つの波が重なった領域で別の色に転じ(黄緑)、4つの波が重なった領域で再び「黒」に戻るアニメーションを作成せよ。詳しくは映像を確認してください。

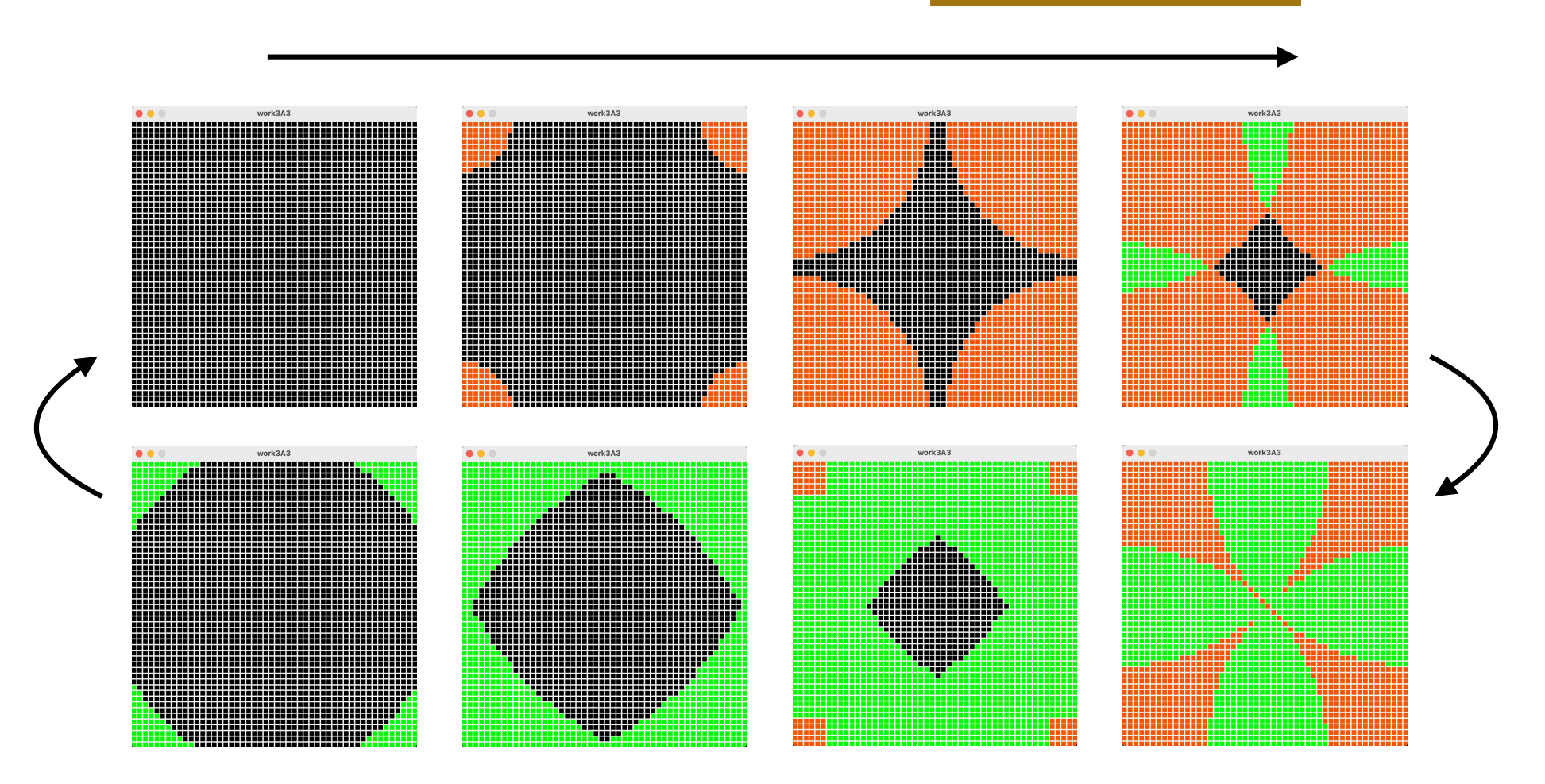

#### work3A2.pde

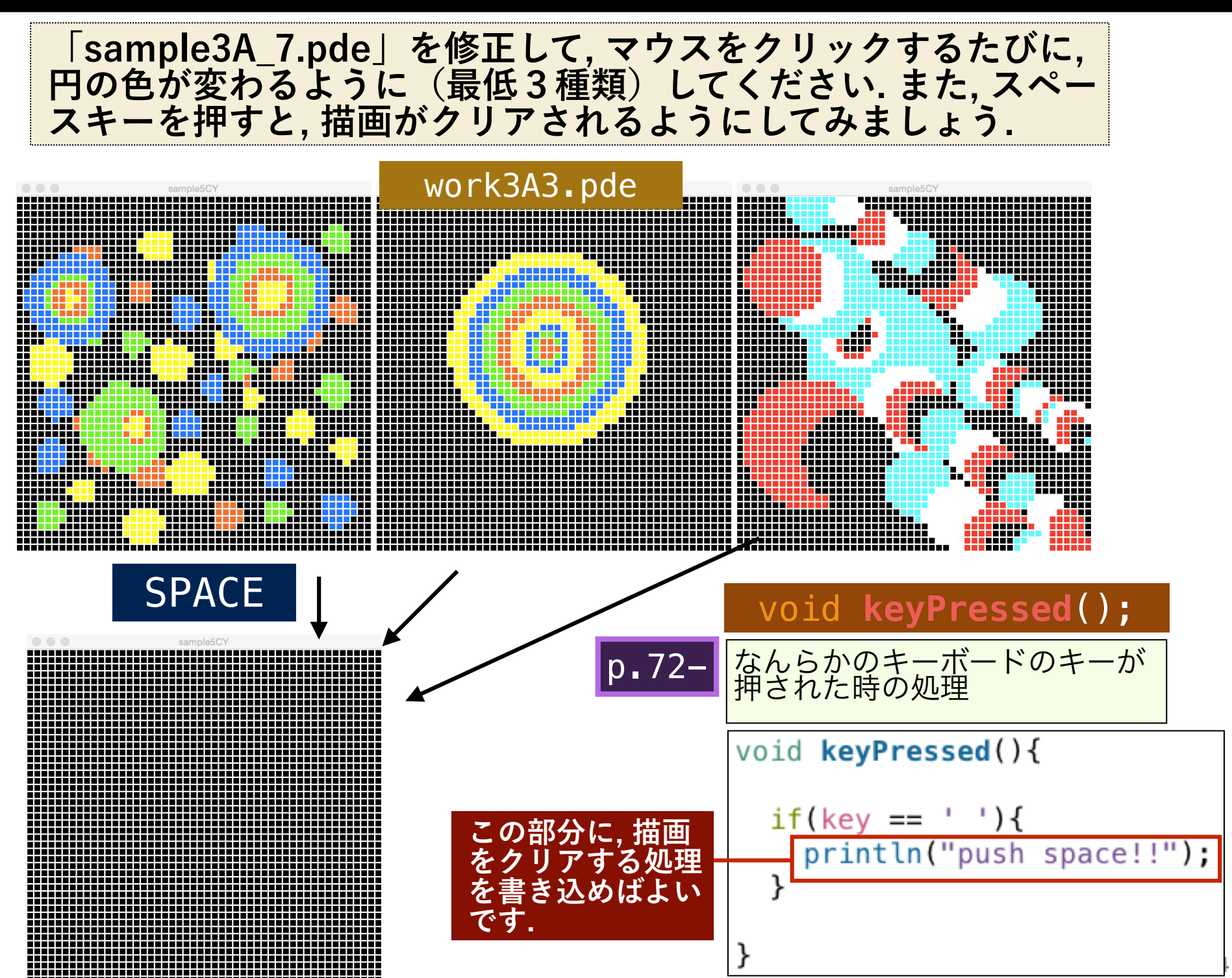

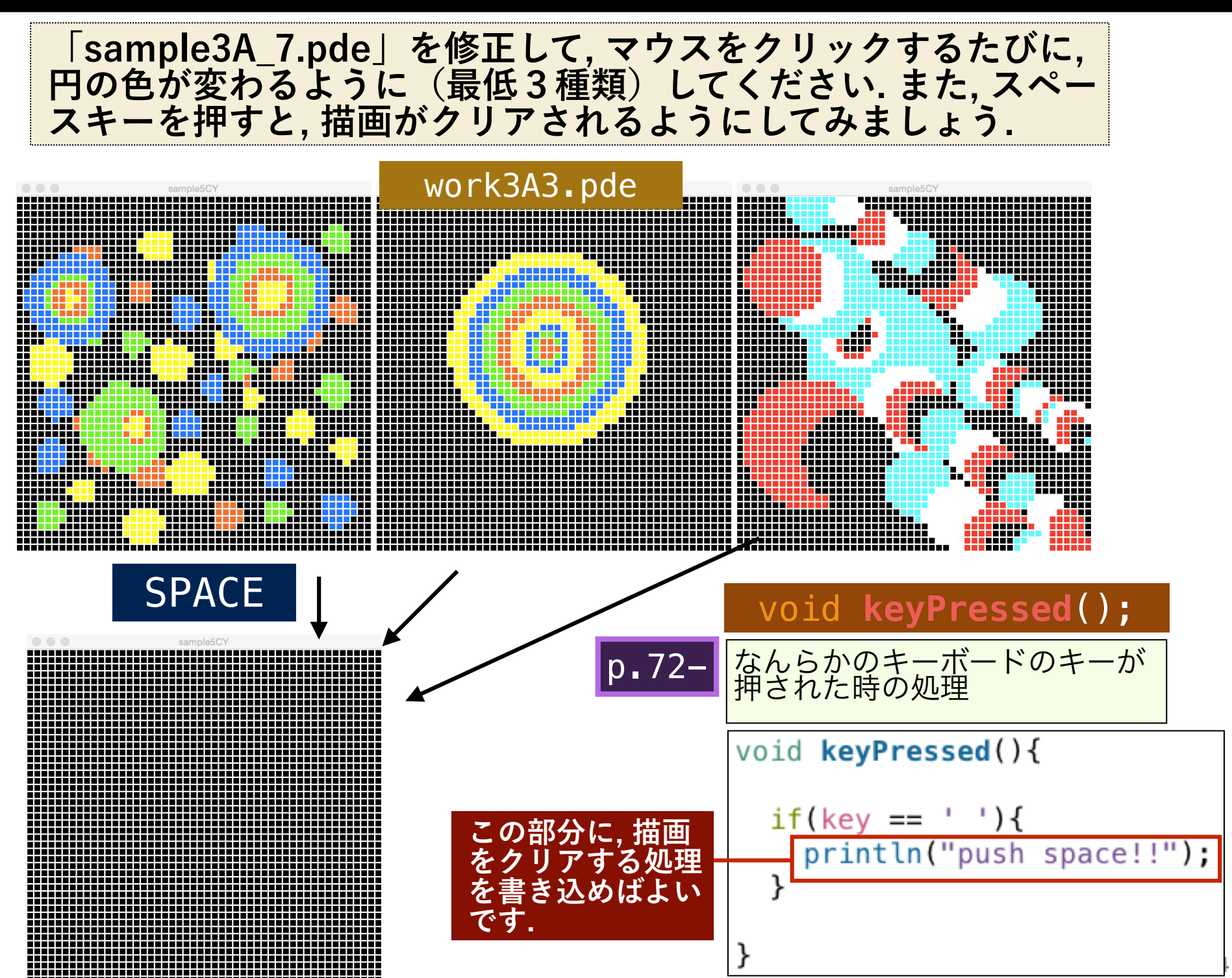

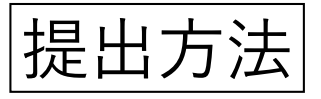

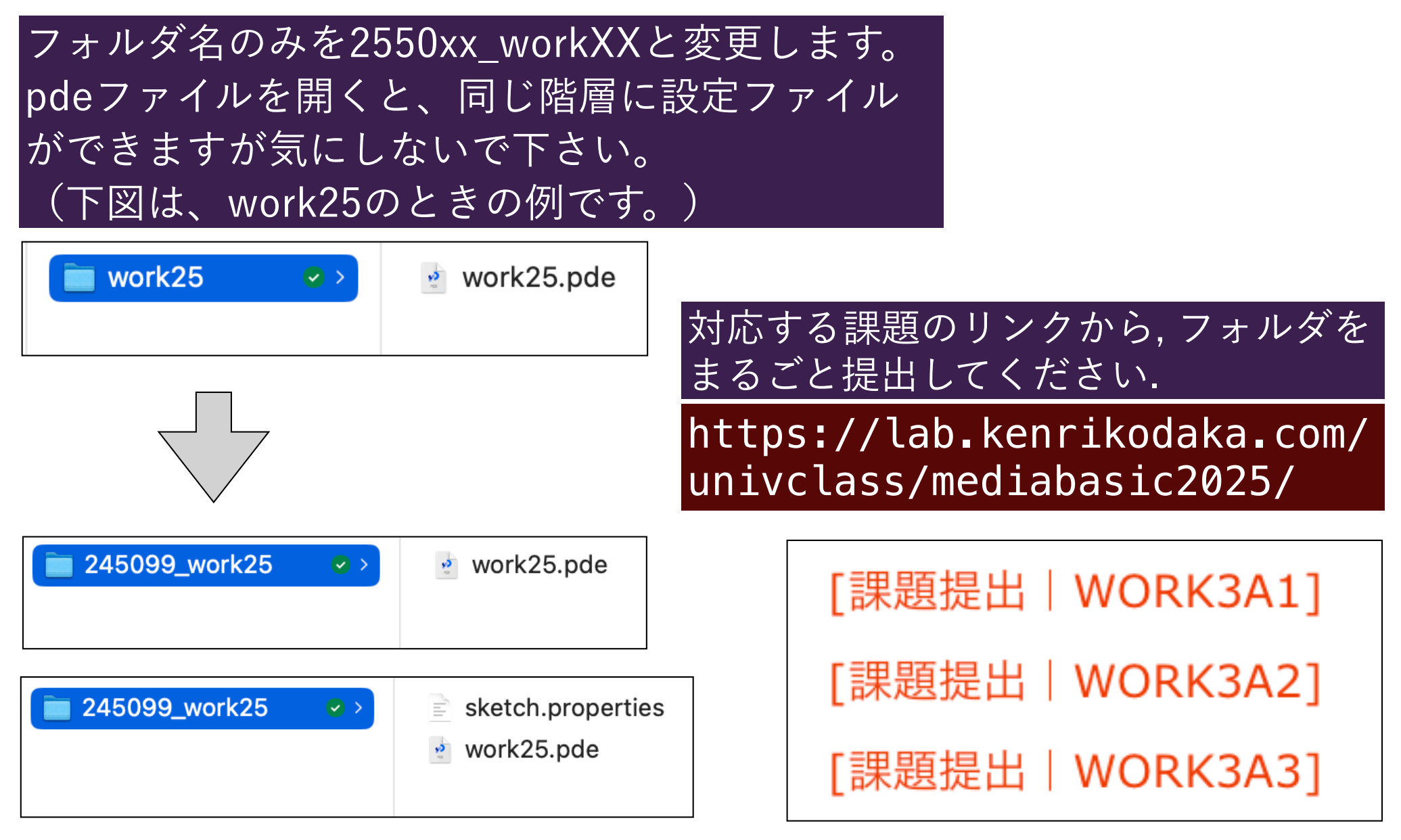

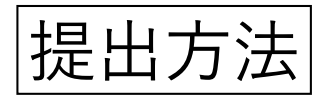

### リクエスト時は、名前の先頭に学籍番号を入れるようにしてください。

| kodaka kenri さんからのリクエストです<br>WORK25 |                                                                 |  |  |
|-------------------------------------|-----------------------------------------------------------------|--|--|
| ▶ 245099_work25                     |                                                                 |  |  |
| ⊕ ファイルを追加                           |                                                                 |  |  |
| 名前                                  | メール アドレス                                                        |  |  |
| 245099_小鷹研理                         | kenrikodaka@gmail.com                                           |  |  |
| ファイルは kodaka kenri さんの Dropbox (    | アップロード                                                          |  |  |
| エストと Dropbox の <u>プライバシー ポリシー</u>   | - <u>スエにノ ファロード C 10 み</u> す。 <u>ファイル ワン</u><br>こついての詳細をご覧ください。 |  |  |